如何用「出版年」查詢?

1. 點選「進階檢索」按鈕

建隆使家、建学》哈利波特,2016,李光福,97895...,狗屋,楓之谷,尖端,123
2. 展開進階搜尋功能後,於搜尋列輸入想查詢的書名關鍵字,下拉「出版年」欄位輸入想查詢的年份(例:如要查詢 2017年,欄位輸入 2017至 2017,如要查詢 2010至 2015年,欄位輸入 2010至 2015年,欄位輸入 2010至 2015年,欄位輸入 2010至 2015年),再按搜尋按鈕,即可查找該年份之書籍。

|                                          |                             |                                     | 書刊名              | •   | AND | • |
|------------------------------------------|-----------------------------|-------------------------------------|------------------|-----|-----|---|
|                                          |                             |                                     | 書刊名              | ۲   | AND | • |
|                                          |                             |                                     | 書刊名              | •   | AND | • |
|                                          |                             |                                     | 書刊名              | •   |     |   |
| 限制條件 🗆 在搜尋                               | 結果中查詢                       |                                     | 睅−               | -搜尋 | 搜   | 〕 |
| 出版年: 2017                                | 至 2017                      | 分類法:                                | - 請選擇 -          |     | ¥   |   |
|                                          |                             |                                     |                  |     |     |   |
| 資料類型:<br>中文書/一般圖書<br>外文書<br>韓文圖書<br>日文圖書 | 語言:<br>中文<br>英文<br>韓文<br>日文 | 館別:<br>大墩巡迴<br>大甲分館<br>太平坪林<br>石岡分館 | 車<br>(工程中)<br>分館 | •   |     |   |